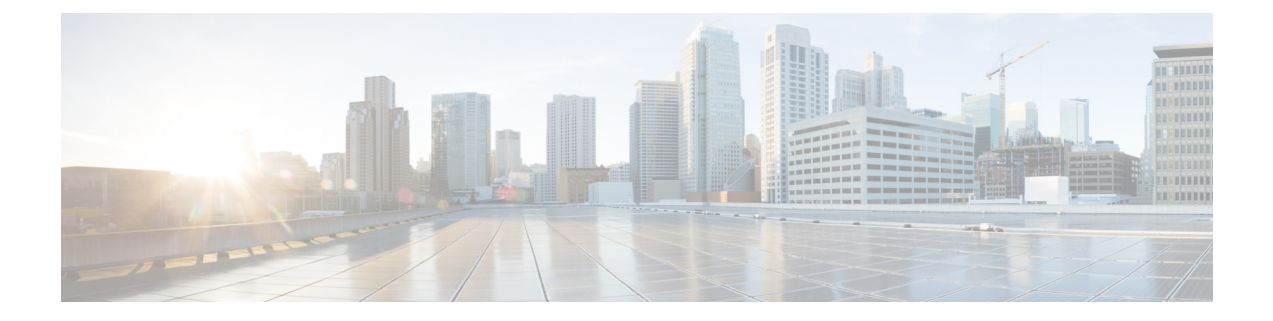

# **EEM Policy Manager**

Embedded Event Manager (EEM) Policy Manager provides automatic policy provisioning on a device. This module describes how to configure the automatic deployment of EEM policies.

- Information About EEM Policy Manager, on page 1
- How to Configure EEM Policy Manager, on page 6
- Configuration Examples for EEM Policy Manager, on page 9
- Feature Information for EEM Policy Manager, on page 10

# **Information About EEM Policy Manager**

### **EEM Policy Manager Overview**

The EEM Policy Manager, also called the EEM Auto-Deploy provides automatic policy provisioning on a device. An EEM policy is an entity that defines an event and actions to be taken when that event occurs. Devices can automatically download policy files from a central server and provision it based on the manifest file located on the central server; thereby, reducing the manual deployment of scripts.

Devices need to be configured for automatic policy download by specifying a set of parameters, such as the location of the manifest file, log files, scheduling, and so on. Based on the configuration, devices can add or remove policies from the central server. Status logs are sent to the server with the status of the policy provisioning (success/failure).

A central manifest file manages the policy provisioning for the entire network. Update the manifest file to install or remove policies on devices.

The EEM policy manager provides an automatic, network-wide policy deployment, thereby, eliminating manual provisioning. It provides the following advantages:

- A random timer to upgrade devices in staged manner during a maintenance window.
- Installation status logs are uploaded to the central server with classification based on status.
- Specify the time to start policy provisioning.
- Specify the protocol for downloading the manifest file and policy files.
- Policy files can be located in a different machine than the manifest file.
- Retain the automatic provisioning configuration, even after the feature is disabled.

- Enable debug logs on a device to view the progress of an EEM policy addition/removal.
- Reschedule the EEM policy download and provisioning on a device.
- Provision to chose manual policy provisioning.

### **Automated Download**

A device can specify the interval at which it should start the policy provisioning. Time can be specified in days, hours, and minutes.

The device starts the policy provisioning by downloading a manifest file from the central server. The central manifest file manages the policy provisioning for the entire network. This file provides details of the policies to be deployed on hosts, based on the host name, and EEM version.

Based on the host name or the EEM version, the policy manager decides the next action to be taken. If there are no policies to be added or removed, no action is taken.

The following is a sample manifest file:

```
<adploy>
<CommonSection>
 <RepositoryURL>tftp://10.106.16.20/folder1/EEM</RepositoryURL>
 <StatusLogURL>tftp://10.106.16.20/folder1/EEM</StatusLogURL>
 </CommonSection>
<MappingGroups>
        <Group>
         <Name>GROUP 1</Name>
           <Operation>DELETE</Operation>
            <FileGroup>FILE LIST 1</FileGroup>
            <DeviceGroup>DEVICE LIST 1</DeviceGroup>
        </Group>
        <Group>
            <Name>Group 2</Name>
            <Operation>DELETE</Operation>
            <FileGroup>FILE LIST 2</FileGroup>
            <DeviceGroup>DEVICE LIST 2</DeviceGroup>
        </Group>
    </MappingGroups>
<FileGroups>
 <FileGroup>
  <FilegroupName>FILE_LIST_2</FilegroupName>
   <Policies>
    <Policy>
     <Policy id>123</Policy id>
     <Type>tcl</Type>
     <EnvFilename>A.ENV</EnvFilename>
     <PolicyFilename>A.tcl</PolicyFilename>
     <PolicyDescription>Description about this Policy</PolicyDescription>
    </Policy>
    <Policv>
     <Policy id>123</Policy id>
     <Type>mlang</Type>
     <EnvFilename>A.ENV</EnvFilename>
     <PolicyFilename>A.py</PolicyFilename>
     <PolicyDescription>Description about this Policy</PolicyDescription>
    </Policv>
   </Policies>
```

```
</FileGroup>
  <FileGroup>
  <FilegroupName>FILE LIST 1</FilegroupName>
  <Policies>
    <Policy>
     <Policy_id>13</Policy_id>
     <Type>APPLET</Type>
     <EnvFilename>A.ENV</EnvFilename>
     <PolicyFilename>APP</PolicyFilename>
     <PolicyDescription>Description about this Policy</PolicyDescription>
     </Policy>
    <Policy>
    <Policy id>15</Policy id>
     <Type>TCL</Type>
     <EnvFilename>A.ENV</EnvFilename>
     <PolicyFilename>A.tcl</PolicyFilename>
     <PolicyDescription>Description about this Policy</PolicyDescription>
    </Policy>
   </Policies>
  </FileGroup>
 </FileGroups>
 <DeviceGroups>
     <DeviceGroup>
            <Name>DEVICE LIST 1</Name>
            <InclusionList>4.0</InclusionList>
            <ExclusionList>3.0</ExclusionList>
            <DeviceListIs>EEM-Version</DeviceListIs>
            <DeviceMatchIs>EXACT</DeviceMatchIs>
        </DeviceGroup>
        <DeviceGroup>
            <Name>DEVICE LIST 2</Name>
            <InclusionList>[A-Za-z]$</InclusionList>
            <ExclusionList>2147-29</ExclusionList>
            <DeviceListIs>HOST-Name</DeviceListIs>
            <DeviceMatchIs>REGEX</DeviceMatchIs>
        </DeviceGroup>
</DeviceGroups>
</adploy>
```

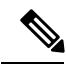

**Note** XML tags are case sensitive.

#### Table 1: XML Tags Description

| XML Tag                         | Description                                                                                             |
|---------------------------------|----------------------------------------------------------------------------------------------------|
| <repositoryurl></repositoryurl> | Location where policies to be configured are stored.                                                    |
| <statusurl></statusurl>         | Location where status logs are stored.                                                                  |
| <operation>Delete</operation>   | Deletes a policy. The value is not case sensitive.                                                      |
| <operation> Add</operation>     | Adds a policy. The value is not case sensitive.                                                         |
| <type>TCL Applet mlang</type>   | Type of policy. For example, whether it a TCL policy,<br>a multi-language (Python) policy or an applet. |

| XML Tag                                            | Description                                                                                                    |
|----------------------------------------------------|----------------------------------------------------------------------------------------------------|
| <inclusionlist></inclusionlist>                    | Includes the device for provisioning, if it matches the condition specified in the InclusionList.                       |
| <exclusionlist></exclusionlist>                    | Excludes this device for provisioning, if it matches the condition specified in the ExclusionList.                      |
| <devicelistis>Host-Name EEM-Version</devicelistis> | Filters the device list based on the host name or the EEM version.                                                      |
| <devicematchis>REGEX  <br/>EXACT</devicematchis>   | Device exactly matches the specified host name or<br>matches a regular expression. This value is not<br>case-sensitive. |
|                                                    | Note Match condition is EXACT match for<br>EEM-version and EXACT/REGEX for<br>Host-Name                                 |

The following are some of the values that you can specify in the XML tags:

- · PolicyFilename: Name of policy file to be provisioned
- EnvFilename: Name of the environment variable file to be provisioned.
- EEM-version: The EEM version, the specified version in the tag should be a match. The value is not case-sensitive.
- FILE\_LIST\_1: Contains a list of policy files.

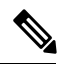

**Note** The FILE\_LIST\_1 can be any user-defined string value. Ensure that the same string is used consistently in other places where FILE\_LIST\_1 is referred.

• DEVICE\_LIST\_1: Selects a device based on this list, if the EEM Version installed on the device is 4.0 not 3.0.

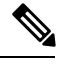

**Note** The DEVICE\_LIST\_1 can be any user-defined string value. Ensure that the same string is used consistently in other places where DEVICE\_LIST\_1 is referred.

• GROUP\_1: FILE\_LIST\_1 should be mapped to DEVICE\_LIST\_1. If the device matches the DEVICE\_LIST\_1, based on device group conditions, policy files in FILE\_LIST\_1 are provisioned on that particular device. If there is no match, provisioning is not done.

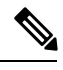

**Note** The GROUP\_1 can be any user-defined string value. Ensure that the same string is used consistently in other places where GROUP\_1 is referred.

The following is a sample applet file:

```
event manager applet interface_Shutdown
event syslog pattern "Interface FastEthernet1/0, changed state to administratively down"
action 1.0 cli command "show ip interface brief"
exit
```

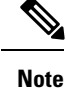

Only one applet per file is allowed.

### **Configuring EEM Environment Variables**

The policy manager does the provisioning of these environment variables. The following is a sample EEM environment variable file:

event manager environment A 123 event manager environment B 234

### **Configuring Policies**

The policy manager downloads policies from the location specified in the manifest file and performs the provisioning of these policies. If any error occurs during the provisioning, the error is captured in a log file. After provisioning, log files are sent to the central server. The log file name will have the host name, date, and time.

Two types of logs files are sent to the central server, debug logs and summary logs. The progress of the provisioning is captured in debug logs and provisioning summary is captured in the summary logs. Both these files are transferred to the central server based on the log-url specified in the manifest file or profile configuration. The manifest file location takes the precedence over the profile configuration of the log-url. Logs collected from a device are transferred to the central server.

The following is a sample debug log:

Successfully provisioned applet policy APP Successfully provisioned Policy Start scheduling policy A.tcl Downloaded Environment file variable file A.ENV Provisioned ENV A.ENV policy Successfully provisioned env vars Downloaded A.tcl policy Successfully provision tcl/mlang policy A.tcl Successfully provisioned Policy Done scheduling profile test The following is a sample summary log: :: XML FILE ERRORS :: :: Policy Failure/Success Results :: Policy id: 13 Envfilename: A.ENV Result: Success(Successfully provisioned) Policyname: APP Result: Success(Successfully provisioned) Policy id: 15 ------Envfilename: A.ENV Result: Success(Successfully provisioned) Policyname: A.tcl Result: Success(Successfully provisioned)

**Note** The XML FILE ERRORS section in the sample output will display any XML tag-related issues in the manifest file.

# **How to Configure EEM Policy Manager**

### **Enabling EEM Policy Provisioning at a Specified Time**

SUMMARY STEPS

- 1. enable
- 2. configure terminal

- 3. event manager auto-deploy name name
- 4. log-url *url*
- 5. manifest format xml url *url*
- 6. retry count *retry-count*
- 7. schedule start-in hours *hours* minutes *minutes* {oneshot | recurring {days *days* | hours *hours*}
- 8. window minutes
- 9. enable
- 10. end

### **DETAILED STEPS**

|        | Command or Action                                                                                  | Purpose                                                                       |  |
|--------|----------------------------------------------------------------------------------------------------|-------------------------------------------------------------------------------|--|
| Step 1 | enable                                                                                             | Enables privileged EXEC mode.                                                 |  |
|        | Example:                                                                                           | • Enter your password if prompted.                                            |  |
|        | Device> enable                                                                                     |                                                                               |  |
| Step 2 | configure terminal                                                                                 | Enters global configuration mode.                                             |  |
|        | Example:                                                                                           |                                                                               |  |
|        | Device# configure terminal                                                                         |                                                                               |  |
| Step 3 | event manager auto-deploy name name                                                                | Configures the EEM auto-deploy profile for automatic                          |  |
|        | Example:                                                                                           | policy provisioning, and enters auto-deploy configuration                     |  |
|        | <pre>Device(config)# event manager auto-deploy name deploy1</pre>                                  | mode.                                                                         |  |
| Step 4 | log-url url                                                                                        | Specifies the location where provisioning logs must be                        |  |
|        | Example:                                                                                           | stored.                                                                       |  |
|        | <pre>Device(config-auto-deploy)# log-url tftp://10.106.16.20/folder1/EEM</pre>                     |                                                                               |  |
| Step 5 | manifest format xml url url                                                                        | Specifies the manifest file format, and the location from                     |  |
|        | Example:                                                                                           | where manifest file should be downloaded.                                     |  |
|        | <pre>Device(config-auto-deploy)# manifest format xml url tftp://10.106.16.20/folder1/123.xml</pre> |                                                                               |  |
| Step 6 | retry count retry-count                                                                            | Specifies the number of retries to transfer a file, if the file               |  |
|        | Example:                                                                                           | transfer is not successful.                                                   |  |
|        | Device(config-auto-deploy)# retry count 3                                                          |                                                                               |  |
| Step 7 | schedule start-in hours hours minutes minutes {oneshot<br>  recurring {days days   hours hours}    | Schedules the provisioning of policies at the specified time.                 |  |
|        | Example:                                                                                           |                                                                               |  |
|        | Device(config-auto-deploy)# schedule start-in<br>hours 9 minutes 30 oneshot                        |                                                                               |  |
| Step 8 | window minutes                                                                                     | (Optional) Sets a time duration for the profile provisioning to be triggered. |  |
|        | Example:                                                                                           |                                                                               |  |

|         | Command or Action                                       | Purpose                                                                                                    |
|---------|---------------------------------------------------------|----------------------------------------------------------------------------------------------------|
|         | Device(config-auto-deploy)# window 20                   | • This command only works if the <b>schedule start-in</b> command is configured. The <b>window</b> command adds a time interval to the time specified by the <b>schedule start-in</b> command. See Step 7. The <b>window</b> command adds 20 minutes to 9 hours and 30 minutes specified by the <b>schedule start-in</b> command. At a random time between 9 hours and 30 minutes to 9 hours and 50 minutes, the profile provisioning is triggered. |
| Step 9  | enable                                                  | Enables an EEM auto-deploy profile.                                                                                                    |
|         | <b>Example:</b><br>Device(config-auto-deploy)# enable   | <b>Note</b> Unless the configured auto-deploy profile is enabled, it will not be active. The configured schedule will be effective only after the profile is enabled.                                                                                                    |
| Step 10 | <pre>end Example: Device(config-auto-deploy)# end</pre> | Exits auto-deploy configuration mode and returns to privileged EXEC mode.                                                                                                    |

# **Enabling EEM Policy Provisioning Immediately**

Once the EEM Policy Manager profile is configured and enabled, you can either enable policy immediately or at a specified scheduled time.

#### **SUMMARY STEPS**

- 1. enable
- 2. event manager auto-deploy start name profile-name {now | window duration}

#### **DETAILED STEPS**

|        | Command or Action                                                                           | Purpose                                                                             |
|--------|---------------------------------------------------------------------------------------------|-------------------------------------------------------------------------------------|
| Step 1 | enable                                                                                      | Enables privileged EXEC mode.                                                       |
|        | Example:                                                                                    | • Enter your password if prompted.                                                  |
|        | Device> enable                                                                              |                                                                                     |
| Step 2 | event manager auto-deploy start name <i>profile-name</i><br>{now   window <i>duration</i> } | Triggers the auto-depolyment of a profile, and starts the provisioning of policies. |
|        | Example:                                                                                    |                                                                                     |
|        | Device> event manager auto-deploy start name<br>eem-profile1 now                            |                                                                                     |

## **Verifying EEM Policy Manager Provisioning**

#### **SUMMARY STEPS**

- 1. show event manager auto-deploy summary
- 2. debug event manager auto-deploy {common | parser | schedule}

#### **DETAILED STEPS**

|        | Command or Action                                            | Purpose                                         |
|--------|--------------------------------------------------------------|-------------------------------------------------|
| Step 1 | show event manager auto-deploy summary                       | Displays the summary of auto-deployed profiles. |
|        | Example:                                                     |                                                 |
|        | Device# show event manager auto-deploy summary               |                                                 |
| Step 2 | debug event manager auto-deploy {common   parser   schedule} | Enables the policy provisioning debugs.         |
|        | Example:                                                     |                                                 |
|        | Device# debug event manager auto-deploy schedule             |                                                 |

#### Example

The following is sample output from the show event manager auto-deploy summary command:

Device# show event manager auto-deploy summary

EEM Auto-Deploy Profile details:

```
Profile Name : test
Status : Enabled
Running : Yes
Status Syslog : No
Schedule : start in 0 hours 5 mins oneshot
Window : 5
Manifest URL : tftp://10.106.16.20/folder1/123.xml
Log URL : tftp://10.106.16.20/folder1/EEM
```

# **Configuration Examples for EEM Policy Manager**

### Example: Enabling EEM Policy Provisioning

The following example shows how to enable policy provisioning at a specified time

```
Device> enable
Device# configure terminal
Device(config)# event manager auto-deploy name deploy1
Device(config-auto-deploy)# log-url tftp://10.106.16.20/folder1/EEM
Device(config-auto-deploy)# manifest format xml url tftp://10.106.16.20/folder1/123.xml
```

```
Device(config-auto-deploy)# retry-count 3
Device(config-auto-deploy)# schedule start-in hours 9 minutes 30 oneshot
Device(config-auto-deploy)# window 20
Device(config-auto-deploy)# enable
Device(config-auto-deploy)# end
Device#
```

The following example shows how to enable policy provisioning immediately:

```
Device> enable
Device# event manager auto-deploy start name eem-profile1 now
Device #
```

# Feature Information for EEM Policy Manager

The following table provides release information about the feature or features described in this module. This table lists only the software release that introduced support for a given feature in a given software release train. Unless noted otherwise, subsequent releases of that software release train also support that feature.

Use Cisco Feature Navigator to find information about platform support and Cisco software image support. To access Cisco Feature Navigator, go to www.cisco.com/go/cfn. An account on Cisco.com is not required.

| Feature Name          | Releases                       | Feature Information                                                                                                    |
|-----------------------|--------------------------------|----------------------------------------------------------------------------------------------------|
| EEM Policy<br>Manager | Cisco IOS XE Everest<br>16.6.1 | Embedded Event Manager (EEM) Policy Manager provides automatic policy provisioning on a device.                                                                                                    |
|                       |                                | The following commands were introduced or modified: <b>debug</b><br><b>event manager auto-depoly</b> , <b>default (EEM)</b> , <b>enable (EEM)</b> ,<br><b>event manager auto-deploy</b> , <b>event manager auto-deploy start</b> ,<br><b>log-url</b> , <b>manifest format</b> , <b>retry count</b> , <b>schedule start-in</b> , <b>show</b><br><b>event manager auto-deploy summary</b> , <b>window</b> . |

Table 2: Feature Information for EEM Policy Manager